# **BUUCTF MISC**

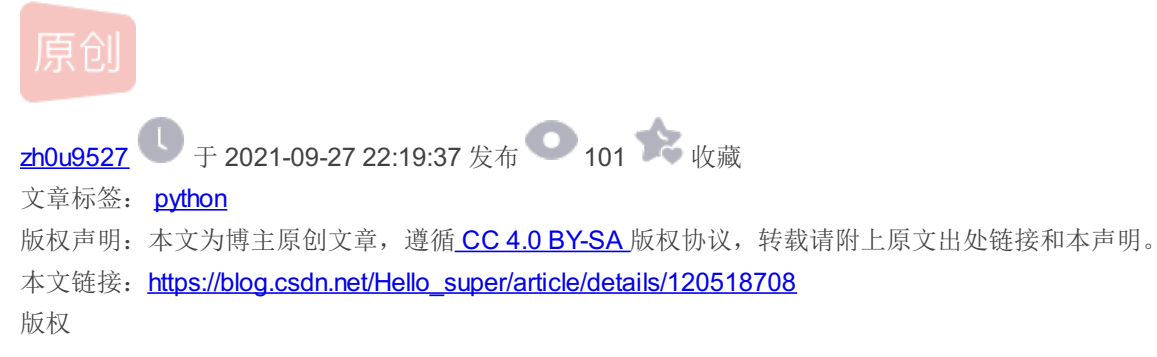

# **BUUCTF MISC**

[GXYCTF2019]gakki

1. 下载附件拿到一张图片,使用binwalk进行分离,得到一个压缩包。

| root@kali             | :∼# binwalk wolaop | o.jpg                                                                               |
|-----------------------|--------------------|-------------------------------------------------------------------------------------|
| DECIMAL               | HEXADECIMAL        | DESCRIPTION                                                                         |
| 0<br>30 <sup>mh</sup> | 0x0<br>kalliv0x1E  | JPEG image data, JFIF standard 1.01<br>TIFF image data, big-endian, offset of first |
| 137448                | 0x218E8            | RAR archive data, version 4.x, first volume t                                       |
| ype. MAIN_            | wolaopo.           | CSDN @Hello_super                                                                   |

#### 2. 使用ARCPHR压缩包爆破工具进行爆破,成功拿到密码。

| ١. | 打开        | 开始!        | 停止         | 基准测试          | 升级        | 帮助      | 关于        | 退出       |
|----|-----------|------------|------------|---------------|-----------|---------|-----------|----------|
|    | 口令已成功     | 协恢复!       |            |               |           |         |           | ×        |
|    |           | A          | dvanced A  | rchive Passwo | rd Recove | ry 统计信息 | :         |          |
|    | 总计口令      | ÷          |            | 8,8           | 65        |         |           |          |
| pl | 总计时间      |            |            | 285           | 998ms     |         |           |          |
|    | 平均速度      | [(口令/秒)    |            | 303           | i         |         |           |          |
| 1  | 这个文件      | 的口令        |            | 886           | 54        |         |           | <b>C</b> |
| L  | 十六进制      | 山令         |            | 38            | 38 36 34  |         |           | <b>C</b> |
| I  |           | _ 保        | 存 <b>…</b> |               |           | ✔ 确定    | 2         |          |
|    | 状态窗口      |            |            |               |           |         |           |          |
|    | 2021/9/27 | 22:15:51 - | 田始于日       | 令 '0001'      |           | C       | SDIV @FIE | no_super |

#### 3. 在压缩包中拿到flag.txt文件,发现大量乱序字符,使用Python脚本工具进行统计。

| 🥘 flag.txt - 记事本                                                                                                    | _      |            | $\times$ |
|----------------------------------------------------------------------------------------------------|--------|------------|----------|
| 文件(F) 编辑(E) 格式(O) 查看(V) 帮助(H)                                                                                                    |        |            |          |
| #2V0VI_05X\$GygD3*g@gYurMGim#1=)D_@Z(JcRevlyGq&N-dgPH8XXSGL{@9}zVmlmxv1vEw<br>YMI2lznoV_bMrXLbwFrgaiQYfsVN14weObXp)(ybmXjXuTkFuj1pG54!mij1) | bqr)ea | !          |          |
| {41gKmFL&Zgeho01PPEwE=r*csndRof\$X7JBJ=CaNRGMjLYGiqlDHWaVk-XZ*8lD5!kLb(OH%8                                                                 | u2LtQ> | (X3QV      | /        |
| {1Lh)LyGF#kpV\$}GXRKla)u(pw(&ggmYU82HLWhJgngOjhwofkqqC{Hi)g!                                                                                |        |            |          |
| GXrY6=UQGvaeOIrVg*jkGjgGRTY78Ol\$w0&tzZ1t}z#_c^t8GrskRcz9YKE_)4B(U                                                                          |        |            |          |
| \$r3qUcCwz4BVq92&0UBaWg#e23&oZ}G(zII=(k=^YTlZrQkryM6oW!#-0*{X1oiX4Zwi#jhOUm*a                                                               | M{NFX  | <b>(</b> - |          |
| s=j2M*S\$B_EMkF{R=QufYYViOHmNGaDST0e)}w4q8{l(NY)BGCWKiGiM0(o\$jPW@b!LeQbRM!k\$                                                              | 8H     |            |          |
| \$5z7JhE4aIHM-LsAn_PSSg_=lkHmGGok\$A\$Wrkd^yD9KT#zF-ByEJx-I!g3cZPAv{SkP7zult3NOZ)H                                                          | (f-    |            |          |
| Xah)%x3X4kx{SdoYB#icdYmB_T3rggCts^EcZl_R^w-B-B5H=4fGRx-IkH59BoB! CSDN                                                                       | @Hell  | lo_supe    | er       |

```
# --- coathg:http:///without and a set of the set of the set
```

## [ACTF新生赛2020]base64隐写

1.下载附件,得到一个文本文件,里面全是base64加密的数据。

| —                 | Ε                 |
|-------------------|-------------------|
|                   |                   |
|                   |                   |
|                   |                   |
|                   |                   |
|                   |                   |
|                   |                   |
|                   |                   |
|                   |                   |
|                   |                   |
|                   |                   |
|                   |                   |
|                   |                   |
| CSDN @Hello super |                   |
|                   |                   |
|                   | CSDN @Hello_super |

2. 编写Python脚本进行解密。

```
def get_base64_diff_value(s1, s2):
   base64chars = 'ABCDEFGHIJKLMNOPQRSTUVWXYZabcdefghijklmnopqrstuvwxyz0123456789+/'
        if s1[i] != s2[i]:
            return abs(base64chars.index(s1[i]) - base64chars.index(s2[i]))
def solve_stego():
        file_lines = f.readlines()
       bin str = ''
        for line in file_lines:
           steg_line = line.replace('\n', '')
           norm_line = line.replace('\n', '').decode('base64').encode('base64').replace('\n', '')
           diff = get_base64_diff_value(steg_line, norm_line)
           print diff
           pads_num = steg_line.count('=')
            if diff:
                bin_str += bin(diff)[2:].zfill(pads_num * 2)
                bin_str += '0' * pads_num * 2
            print goflag(bin_str)
def goflag(bin_str):
   res_str = '
   for i in xrange(0, len(bin_str), 8):
       res_str += chr(int(bin_str[i:i + 8], 2))
   return res_str
if __name__ == '__main__':
   solve_stego()
```

### [WUSTCTF2020]find\_me

下载发现是一张图片,查看图片的属性,发现一串看不懂的符号,根据以前的经验,判断是盲文,在线网址解密成功拿到flag。

| <del>分级</del> | $\diamond \diamond \diamond \diamond \diamond$ |
|---------------|------------------------------------------------|
| 标记            |                                                |
| 备注            | Ethern in STA vienal advandeda                 |
| 来源            |                                                |
| 作者            | 52HeRtz                                        |

https://www.qqxiuzi.cn/bianma/wenbenjiami.php?s=mangwen

### [ACTF新生赛2020]明文攻击

Harris

- 1. 下载附件,得到一个压缩包,压缩包嵌套这另一个压缩包,解压后,得到一张图片和一个res.zip压缩包,但是要解压密码。
- 2. 使用解压软件阅览了一下里面的文件,发现有个两个文件,分别为flag.txt与secret.txt。题目说了是明文攻击,我们先从图 面入手呗。

| 📄 flag.txt * | 17 | 29 文本文档 | <b>20</b> <sup>2</sup> |
|--------------|----|---------|------------------------|
| secret.txt * | 19 | 33 文本文档 | 202                    |
|              |    |         |                        |

3. 使用winhex打开图片,在文件尾部发现flag.txt文件字样,于是开心的使用binwalk命令进行提取,但是发现咋么也提取不 了,傻了!为啥?

| <pre>root@kali:~#</pre> | binwalk woo.jpg   |                                                                                                    |
|-------------------------|-------------------|----------------------------------------------------------------------------------------------------|
| DECIMAL                 | HEXADECIMAL       | DESCRIPTION                                                                                               |
| 0 xls<br>16733          | 0x0<br>0x415D     | JPEG image data, JFIF standard 1.01<br>End of Zip archive, footer length: 22                              |
| root@kali:~#            | binwalk -e woo.jp | og                                                                                                    |
| DECIMAL                 | HEXADECIMAL       | DESCRIPTION                                                                                               |
| 0<br>16733              | 0x0<br>0x415D     | JPEG image data, JFIF standard 1.01<br>End of Zip archive, footer length: 22 <sub>CSDN @Hello_super</sub> |

4. 通过仔细查看文件的hex值,发现那个文件头并不完整。

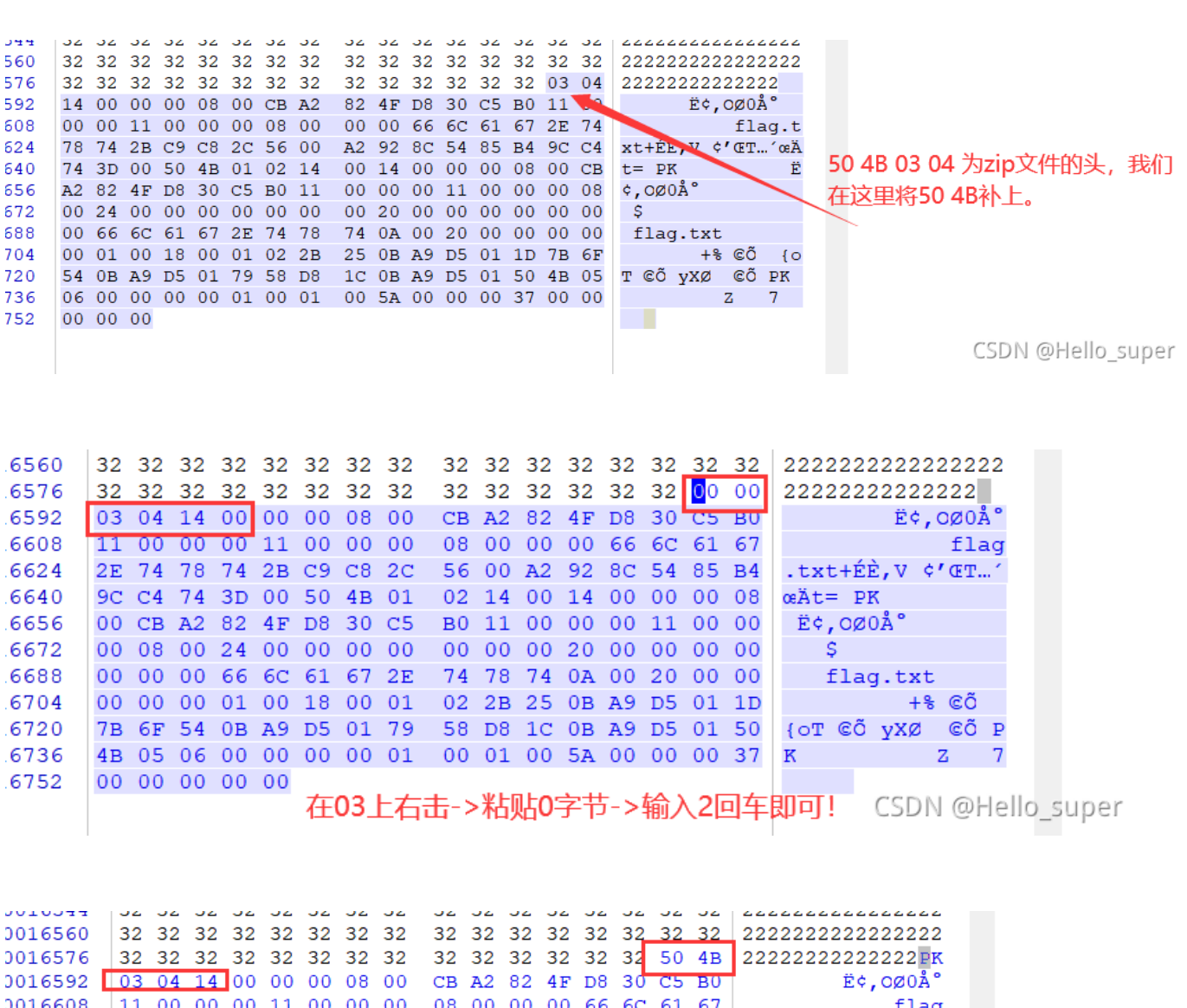

 D016608
 11 00 00 00 11 00 00 00 08 00 00 06 6C 61 67
 flag

 D016624
 2E 74 78 74 2B C9 C8 2C 56 00 A2 92 8C 54 85 B4
 .txt+ÉÈ,V ¢'ŒT...'

| 0016640 | 9C ( | с4 | 74 | 3D | 00 | 50 | 4B | 01     | 02 | 14          | 00  | 14  | 00   | 00 | 00  | 08 | πt=         | PK  |      |     |   |     |      |      |       |
|---------|------|----|----|----|----|----|----|--------|----|-------------|-----|-----|------|----|-----|----|-------------|-----|------|-----|---|-----|------|------|-------|
| 0016656 | 00   | СВ | A2 | 82 | 4F | D8 | 30 | C5     | в0 | 11          | 00  | 00  | 00   | 11 | 00  | 00 | Ë¢,         | 0Ø0 | Ű    |     |   |     |      |      |       |
| 0016672 | 00   | 80 | 00 | 24 | 00 | 00 | 00 | 00     | 00 | 00          | 00  | 20  | 00   | 00 | 00  | 00 | Ş           |     |      |     |   |     |      |      |       |
| 0016688 | 00   | 00 | 00 | 66 | 6C | 61 | 67 | 2E     | 74 | 78          | 74  | 0A  | 00   | 20 | 00  | 00 | f           | lag | .txt |     |   |     |      |      |       |
| 0016704 | 00   | 00 | 00 | 01 | 00 | 18 | 00 | 01     | 02 | 2в          | 25  | 0в  | Α9   | D5 | 01  | 1D |             |     | +8   | © Ő |   |     |      |      |       |
| 0016720 | 7B   | 6F | 54 | 0B | Α9 | D5 | 01 | 79     | 58 | D8          | 1C  | 0B  | Α9   | D5 | 01  | 50 | {OT         | ©Õ  | уХØ  | ©Õ  | P |     |      |      |       |
| 0016736 | 4B   | 05 | 06 | 00 | 00 | 00 | 00 | 01     | 00 | 01          | 00  | 5A  | 00   | 00 | 00  | 37 | K           |     |      | Z   | 7 |     |      |      |       |
| 0016752 | 00   | 00 | 00 | 00 | 00 |    |    | H-rts/ |    | <b>4</b> 00 |     |     | +n . |    |     |    | <b>DDTT</b> |     |      |     |   |     |      |      |       |
|         |      |    |    |    |    |    | 石口 | 占我们    | 口凃 | 川旧          | yυu | い 漏 | 钼-   | >` | ->- | эЛ | 即미          |     |      |     |   |     |      |      |       |
|         |      |    |    |    |    |    |    |        |    |             |     | -   |      |    |     |    |             |     |      |     | 0 | ID2 | 1 OF | ello | super |
|         |      |    |    |    |    |    |    |        |    |             |     |     |      |    |     |    |             |     |      |     | _ |     | 1 31 | CHO  | aper  |

5. 然后将图片文件的后缀名改为zip,解压,成功拿到flag.txt文件,但是那个并不是真正的flag。再结合题目说的明文攻击, 我们将拿到flag.txt文件压缩为zip格式,使用ARCHPR爆破攻击进行攻击。

简单加密

1. 下载附件得到一段密文和加密脚本。

==jEgWTn8kJrRyRFBuKJLuzH1LmDTAzs

```
function encode( $str = '' ){
    $strrev = strrev( $str );
    $string = '';
    for( $i=0; $i < strlen($strrev);$i++ ){
        $char = substr( $strrev, $i, 1 );
        $ordChar = ord( $char ) + 1;
        $char = chr( $ordChar );
        $string = $string.$char;
    }
    $string = base64_encode( $string );
    $string = strrev( $string );
    $string = str_rot13( $string );
    return $string;
}
</pre>
```

2. 其实这个加密脚本挺简单的,但是由于本人基础薄弱,还是花了好几个小时才写出来,但是想起来还是值得。

```
function decode( $str = ''){
    $strrev = strrev($str);
    $strrev = str_rot13($strrev);
    $strrev = base64_decode($strrev);
    $string = '';
    for ( $i=0; $i < strlen($strrev);$i++ ){
        $char = substr( $strrev, $i, 1 );
        $ordChar = ord( $char ) - 1;
        $char = chr( $ordChar );
        $string = $string.$char;
    }
    return $string;
}</pre>
```

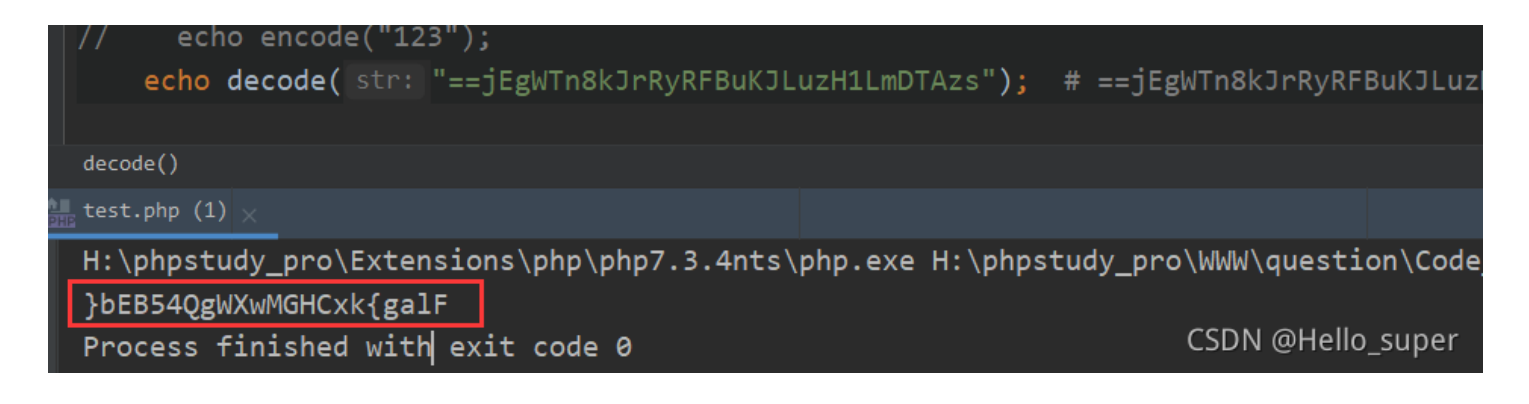

使用python的中切面倒置字符串即可:

```
>>string = '}bEB54QgWXwMGHCxk{galF
>>> print(string[::-1]);
Flag{kxCHGMwXWgQ45BEb}
```

黑客帝国

1. 下载附件,得到一个文件,使用winhex查看发现是zip文件,解压得到一个文本文件,文件的内容全是十六进制的,且文件的开头为52617221,初步判断这是一个rar文件,使用python将十六进制以二进制形式写入另一个文件。

import binascii

```
content = ''
with open('resource.txt') as file_obj:
    content = file_obj.read()
```

```
out=open('res.txt','wb')
out.write(binascii.unhexlify(content))
out.close()
```

- 2. 将拿到的文件再次解压,但是需要密码,使用爆破工具进行掩码爆破,成功拿到密码 3690。
- 3. 打开文件的时候,发现是一张无法正常显示的png图片,开始使用winhex查看的时候也没有啥发现,看了大佬的wp才知道 原来这个是一个jpg文件,jpg图片的文件头被换成了png的文件头导致无法正常显示。

729ec4d72da9599a308c64fe...

| Offset   | 0  | -1            | 2                      | 3  | 4  | 5    | 6   | 7  | 8  | 9                      | 10 | 11 | 12 | 13 | 14            | 15 | ANSI ASCII 🔺          |
|----------|----|---------------|------------------------|----|----|------|-----|----|----|------------------------|----|----|----|----|---------------|----|-----------------------|
| 00000000 | 89 | 50            | 4E                     | 47 | 00 | 10   | 4A  | 46 | 49 | 46                     | 00 | 01 | 01 | 01 | 00            | 48 | %PNG JFIF H           |
| 00000016 | 00 | 48            | 00                     | 00 | FF | 1010 | 0.0 | 43 | 00 | 02                     | 01 | 01 | 02 | 01 | 01            | 02 | H ŸÛ C                |
| 00000032 | 02 | 02            | 02                     | 02 | 02 | 02   | 02  | 03 | 05 | 03                     | 03 | 03 | 03 | 03 | 06            | 04 |                       |
| 00000048 | 04 | 03            | 05                     | 07 | 06 | 07   | 07  | 07 | 06 | 07                     | 07 | 08 | 09 | 0B | 09            | 80 |                       |
| 00000064 | 08 | 0A            | 08                     | 07 | 07 | 0A   | 0D  | 0A | 0A | 0в                     | 0C | 0C | 0C | 0C | 07            | 09 | nng文件创                |
| 00000080 | 0E | 0F            | 0D                     | 0C | 0E | 0в   | 0C  | 0C | 0C | $\mathbf{F}\mathbf{F}$ | DB | 00 | 43 | 01 | 02            | 02 | pug×π <sub>yû c</sub> |
| 00000096 | 02 | 03            | 03                     | 03 | 06 | 03   | 03  | 06 | 0C | 80                     | 07 | 08 | 0C | 0C | 0C            | 0C |                       |
| 00000112 | 0C | 0C            | 0C                     | 0C | 0C | 0C   | 0C  | 0C | 0C | 0C                     | 0C | 0C | 0C | 0C | 0C            | 0C |                       |
| 00000128 | 0C | 0C            | 0C                     | 0C | 0C | 0C   | 0C  | 0C | 0C | 0C                     | 0C | 0C | 0C | 0C | 0C            | 0C |                       |
| 00000144 | 0C | 0C            | 0C                     | 0C | 0C | 0C   | 0C  | 0C | 0C | 0C                     | 0C | 0C | 0C | 0C | $\mathbf{FF}$ | C0 | ÿÀ                    |
| 00000160 | 00 | 11            | 08                     | 03 | 06 | 04   | 00  | 03 | 01 | 22                     | 00 | 02 | 11 | 01 | 03            | 11 | "                     |
| 00000176 | 01 | $\mathbf{FF}$ | C4                     | 00 | 1F | 00   | 00  | 01 | 05 | 01                     | 01 | 01 | 01 | 01 | 01            | 00 | ÿÄ                    |
| 00000192 | 00 | 00            | 00                     | 00 | 00 | 00   | 00  | 01 | 02 | 03                     | 04 | 05 | 06 | 07 | 08            | 09 | CSDN @Hello_super     |
| 00000208 | 0A | 0в            | $\mathbf{F}\mathbf{F}$ | C4 | 00 | в5   | 10  | 00 | 02 | 01                     | 03 | 03 | 02 | 04 | 03            | 05 | ÿÄ µ                  |

| Offset   |      | 0  | 1  | 2  | 3         | 4  | 5   | 6  | 7  | 8  | 9  | 10 | 11               | 12 | 13 | 14 | 15 | ANSI     | ASCII | ^ |  |
|----------|------|----|----|----|-----------|----|-----|----|----|----|----|----|------------------|----|----|----|----|----------|-------|---|--|
| 0000000  | I    | FF | D8 | 4A | 46        | 49 | 46  | 00 | 01 | 01 | 01 | 00 | 48               | 00 | 48 | 00 | 00 | ÿØJFIF   | Н Н   |   |  |
| 0000001  | 5 I  | FΕ | DB | 00 | 45        |    | 0.2 | 01 | 01 | 02 | 01 | 01 | 02               | 02 | 02 | 02 | 02 | ÿÛ C     |       |   |  |
| 00000032 | 2 0  | 02 | 02 | 02 | 03        | 05 | 03  | 03 | 03 | 03 | 03 | 06 | 04               | 04 | 03 | 05 | 07 | · + /4 N |       |   |  |
| 00000048 | 3 0  | 06 | 07 | 07 | 07        | 06 | 07  | 07 | 80 | 09 | 0B | 09 | <mark>0</mark> 8 | 08 | 0A | 08 | 07 | - JPg又作头 |       |   |  |
| 00000064 | 1 0  | 07 | 0A | 0D | 0A        | 0A | 0B  | 0C | 0C | 0C | 0C | 07 | 09               | 0E | 0F | 0D | 0C |          |       |   |  |
| 00000080 | ) (  | ΟE | 0B | 0C | 0C        | 0C | FF  | DB | 00 | 43 | 01 | 02 | 02               | 02 | 03 | 03 | 03 | ÿÛ C     |       |   |  |
| 00000096 | 5 0  | 06 | 03 | 03 | 06        | 0C | 80  | 07 | 80 | 0C | 0C | 0C | 0C               | 0C | 0C | 0C | 0C |          |       |   |  |
| 00000110 | • L. | 20 | 00 | 00 | <u>~~</u> | 00 | 00  | ~~ | 00 | 00 | 00 | 00 | 00               | 00 | 00 | 00 | 00 |          |       |   |  |

改好之后,图片就能正常显示了,成功拿到了flag。

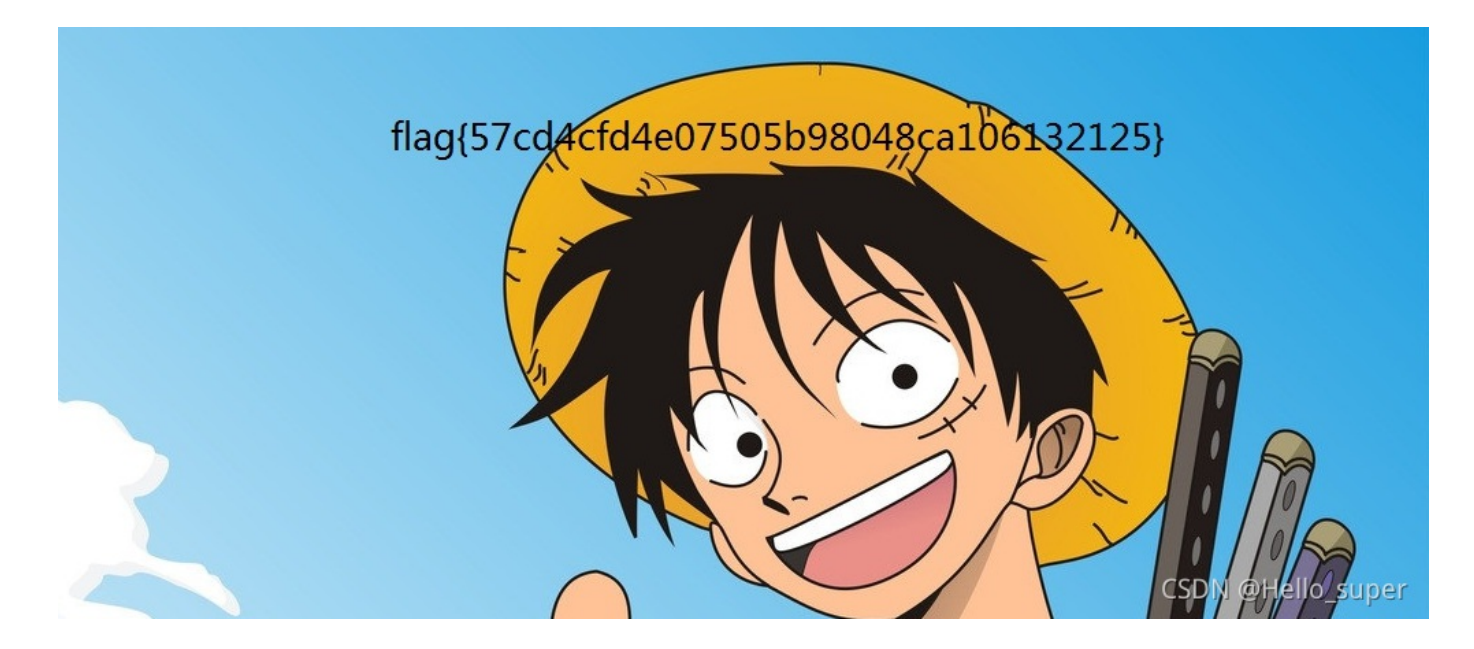

[MRCTF2020]你能看懂音符

- 1. 下载附件,得到一个rar压缩包,但是不能正常打开,使用winhex查看才知道原来文件头的前两个字节被调换了,缓过来即
  - 可。

| au | ιαι | ini | ICI. | ii | aı |
|----|-----|-----|------|----|----|
|    |     |     |      |    |    |

| Offset   | 0                | 1   | 2          | 3  | 4  | 5  | 6           | 7  | 8  | 9  | 10            | 11 | 12  | 13            | 14         | 15 | ANSI ASCII 🔺                     |
|----------|------------------|-----|------------|----|----|----|-------------|----|----|----|---------------|----|-----|---------------|------------|----|----------------------------------|
| 00000000 | <mark>5</mark> 2 | 61  | 72         | 21 | 1A | 07 | 01          | 00 | 94 | E6 | 41            | F6 | 0B  | 01            | 05         | 07 | Rar! "æAö                        |
| 00000016 | 00               | 06  | 01         |    | 05 | CE | 80          | 00 | F4 | 00 | 98            | 0D | 38  | 02            | 03         | 0B | •΀ ô ~ 8                         |
| 00000032 | C8               | CD  | 00         | 04 | 86 | DA | 00          | 20 | 27 | 3A | FE            | 97 | 80  | 03            | 00         | 1A | ÈÍ †Ú ¿:⊱–€                      |
| 00000048 | E4               | BD  | <b>A</b> 0 | E8 | 83 | BD | E7          | 9C | 8B | E6 | 87            | 8Z | Е9  | ΟF            | в3         | E7 | ä½ èf½çœ<æ‡,韰ç ∰文田目口终波           |
| 00000064 | AC               | A6  | E5         | 90 | 97 | 2E | 64          | 6F | 63 | 78 | 0A            | 03 | 02  | $\mathbf{DF}$ | F6         | 91 | - a docx Bö, KATELIN             |
| 00000080 | 8B               | 31  | F9         | D5 | 01 | CC | 74          | C4 | 26 | 50 | 66            | 34 | 54  | 23            | 55         | 4F | <1ùÕ ÌtÄ&Pf4T#UO 我调换了, 之前        |
| 00000096 | 14               | 40  | 53         | 09 | в0 | 92 | 4C          | 14 | CC | 18 | CC            | 04 | CC  | 1A            | CB         | 4C | @s°'LÌÌÌËL <mark>⊟6152</mark>    |
| 00000112 | B8               | CB  | 2C         | BC | D9 | 80 | 59          | 83 | D8 | 32 | CB            | 30 | 23  | 30            | 23         | 2D | ,Ë,₩Ù€YfØ2Ë0#0#- ₩ <b>EUT 52</b> |
| 00000128 | 32               | C6  | BA         | 3A | D0 | 73 | $^{\rm BD}$ | AA | AE | F1 | BE            | 73 | в5  | 5E            | 21         | в9 | 2ư:Ðs¼ª©ñ¾sµ^!¹                  |
| 00000144 | D6               | F7  | Α9         | 88 | 94 | A1 | 58          | 8D | CA | В1 | 09            | 78 | D2  | 85            | 62         | 15 | Ö÷©^″;X ʱ xÒ…b                   |
| 00000160 | AF               | D2  | 5F         | 25 | 10 | в5 | F7          | FA | 5E | 2A | <b>A</b> 0    | 96 | 0E  | 10            | 1C         | 09 | ¯Ò_% μ÷ú^* -                     |
| 00000176 | FC               | 75  | 06         | 9D | AC | 80 | 09          | E2 | C3 | 7C | $\mathbf{FB}$ | 62 | 6D  | F5            | <b>A</b> 8 | 38 | üu ¬€ âÃ û≿mõ¨8                  |
| 00000192 | 36               | в7  | 38         | 98 | 7F | 01 | F1          | 8F | 10 | 33 | C7            | 3A | 6E  | 00            | 86         | AE | 6.8~ ñ 3Ç:n †®                   |
| 00000208 | 02               | 82  | 02         | 37 | 03 | 78 | D0          | Α7 | 8C | 30 | 37            | 37 | 17  | BB            | 35         | в5 | , 7 xЧŒ077 »5μ                   |
| 00000224 | 4B               | C6  | 28         | в6 | BF | 98 | 8C          | 40 | E9 | C8 | EF            | 9F | 8A  | 69            | 4C         | BE | KÆ(¶;~œ@éÈi∐≩>DN @Hello_super   |
| 00000000 |                  | ~ • | ~ •        | ~- |    |    | ~~          |    |    |    |               |    | • - | 20            | ~-         | ~~ |                                  |

2. 成功拿到一个word文件,打开发现什么都没有,使用binwalk扫描一波,发现里面影写了zip文件,直接将word文件后缀名 改成zip进行提取。

| - ~ 1辺に見 | 能有連百行吗 / Word /   | ✓ U // 技新 Word ™ |        |         |            |
|----------|-------------------|------------------|--------|---------|------------|
| 784 ^    |                   | 修改日期             | 类型     | 大小      |            |
| _1_1     | _rels             | 2012/7/2 9:52    | 文件夹    |         |            |
| .a64     | theme             | 2012/7/2 9:52    | 文件夹    |         |            |
|          | 📔 document.xml    | 2012/7/2 9:52    | XML文件  | 3 KB    |            |
|          | 📓 font i able.xml | 2012/7/2 9:52    | XML文件  | 4 KB    |            |
| - 11     | 📔 settings.xml    | 2012/7/2 9:52    | XML 文件 | 3 KB    |            |
|          | 📓 styles.xml      | 2012/7/2 9:52    | XML文件  | 26 KB   |            |
|          |                   |                  |        | CSDN @H | ello_super |

3. 使用记事本打开document.xml文件,在里面找到了音符使用在线网站解密成功拿到flag!

w:hint="eastAsia"/></w:rPr></w:pPr></w:pPr><w:rPr><w:rPr><w:rFonts w:hint="eastAsia"/></w:rPr></w:pPr><w:rPr><w:rFonts w:hint="eastAsia" w:eastAsiaTheme="minorEastAsia"/><w:vanish/></w:rPr></w:pPr><w:rPr><w:rFonts w:hint="eastAsia" w:eastAsiaTheme="minorEastAsia"/><w:vanish/></w:rPr><w:rPr><w:rPr><w:rPr><w:rFonts w:hint="eastAsia" w:eastAsiaTheme="minorEastAsia"/><w:vanish/></w:rPr><w:rPr><w:rPr><w:rPr><w:rFonts w:hint="eastAsia" w:eastAsiaTheme="minorEastAsia"/><w:vanish/></w:rPr><w:rP><w:rPr><w:rPr

b#> || ¶ Л bb > b || || bb Л || л > || Л || Л Л bb л || л || Л > bb b || ¶ ∮ || || || Л || Л > || Л bb bb b § || J bb Л bb b || Л b || ¶ § | 加密 解密 □使用密码 MRCTF {thEse\_n0tes\_ArE\_am@zing~}
CSDN @Hello\_super

## [GUET-CTF2019]KO

Ook!在线解密

[MRCTF2020]ezmisc

1. 下载附件得到一张图片,刚开始打开图片的时候就发现图片的像素有点不对500x319。想着图片的高度是不是被篡改过。

| a. | 拍摄日期 |           |
|----|------|-----------|
| DI | 图像 — |           |
|    | 分辨率  | 500 x 319 |
|    | 宽度   | 500 傢紊    |
|    | 高度   | 319 像素    |
|    | 位深度  | 24        |
|    | 文件 — |           |
|    | 名称   | flag.png  |

2. 使用winhex打开,修改图片的高,注意点,既然图片的宽度是500,那我们就把高度也改为500,500对应的十六进制编码 为1f4。

| 🗌 📞 💾 😤 🙈      | 3 <b>1</b> 1 |    |        | 単曲 | 5  |    | 010           | ŭ  | ni 99 | HEX | ⊶В не | ×                      | -  |    |    |    | 🥪 🥪 🐖 🏸 😳 🔝 💖   Öl; 💷 📲 🚩      |
|----------------|--------------|----|--------|----|----|----|---------------|----|-------|-----|-------|------------------------|----|----|----|----|--------------------------------|
| flag.png flag. | png          | 宽  | L<br>, |    |    | 高  |               |    |       |     |       |                        |    |    |    |    |                                |
| Offset         | 0            | 1  | 2      | 3  | 4  | 5  | 6             | 7  | 8     | 9   | 10    | 11                     | 12 | 13 | 14 | 15 | ANSI ASCII 🔺                   |
| 00000000       | 89           | 50 | 4 E    | 47 | 0D | 0A | ÍA            | 0A | 00    | 00  | 00    | 0D                     | 49 | 48 | 44 | 52 | %PNG IHDR                      |
| 00000016       | 00           | 00 | 01     | F4 | 00 | 00 | 01            | 3F |       | 02  | 00    | 00                     | 00 | 37 | 0C | 8F | ô? 7                           |
| 00000032       | 0B           | 00 | 00     | 00 | 01 | 73 | 52            | 47 | 42    | 00  | AĿ    | C.E.                   | 10 | E9 | 00 | 00 | sRGB ©Î é                      |
| 00000048       | 00           | 04 | 67     | 41 | 4D | 41 | 00            | 00 | В1    | 8F  | 0B    | $\mathbf{FC}$          | 61 | 05 | 00 | 00 | gAMA ± üa                      |
| 00000064       | 00           | 09 | 70     | 48 | 59 | 73 | 00            | 00 | 0E    | C3  | 00    | 00                     | 0E | C3 | 01 | C7 | pHYs 着 着 C 将01 3F改为            |
| 00000080       | 6F           | A8 | 64     | 00 | 00 | 26 | C5            | 49 | 44    | 41  | 54    | 78                     | 5E | ED | DA | DD | o'd &ÅIDATx^1ÚÝ                |
| 00000096       | 99           | C4 | в6     | в1 | 45 | 51 | C5            | A5 | 80    | F4  | EC    | 50                     | 14 | 8D | 93 | 71 | ™Ä¶±EQÅ¥€ôì₽ "q 500的十八进        |
| 00000112       | 00           | 0E | C3     | 9E | 39 | DC | 18            | 91 | 4D    | в2  | 9в    | 04                     | C1 | 61 | 13 | BD | Þ9Ü ʰM²→ Áa ⅔ 制编码              |
| 00000128       | D7           | СВ | D5     | 1C | 14 | 0A | $\mathbf{FC}$ | EB | 92    | 7D  | 3F    | $\mathbf{F}\mathbf{F}$ | F1 | 3F | 49 | 52 | ×ËÕ üë'}?ÿñ?IR                 |
| 00000144       | 77           | 1C | EE     | 92 | D4 | 21 | 87            | BB | 24    | 75  | C8    | E1                     | 2E | 49 | 1D | 72 | w î'Ô!‡»ŞuÈá.I r               |
| 00000160       | в8           | 4B | 52     | 87 | 1C | EE | 92            | D4 | 21    | 87  | BB    | 24                     | 75 | C8 | E1 | 2E | ,KR‡ î'Ô!‡»ŞuÈá.               |
| 00000176       | 49           | 1D | 72     | в8 | 4B | 52 | 87            | 1C | EE    | 92  | D4    | 21                     | 87 | BB | 24 | 75 | I r,KR‡ î'Ô!±»Şu               |
| 00000192       | C8           | E1 | 2E     | 49 | 1D | 72 | в8            | 4B | 52    | 87  | 1C    | EE                     | 92 | D4 | 21 | 87 | Èá.I r,KR‡ îĿðŀ4N @Hello_super |

|                |     | _          |    |    |    |     |               |    | -  |    |    |               |    |             |    |    |                      |         |        | -    |
|----------------|-----|------------|----|----|----|-----|---------------|----|----|----|----|---------------|----|-------------|----|----|----------------------|---------|--------|------|
| flag.png flag. | png |            |    |    |    |     |               |    |    |    |    |               |    |             |    |    |                      |         |        |      |
| Offset         | 0   | 1          | 2  | 3  | 4  | - 5 | 6             | 7  | 8  | 9  | 10 | 11            | 12 | 13          | 14 | 15 | A                    | NSI A   | ASCII  | ~    |
| 00000000       | 89  | 50         | 4E | 47 | OΡ | 0A  | 1 A           | 0A | 00 | 00 | 00 | 0D            | 49 | 48          | 44 | 52 | %PNG                 |         | IHDR   |      |
| 00000016       | 00  | 00         | 01 | F4 | 00 | 00  | 01            | F4 | 08 | 02 | 00 | 00            | 00 | 37          | 0C | 8F | ô                    | ô       | 7      |      |
| 00000032       | 0B  | 00         | 00 | 00 | 01 | 73  | 52            | 47 | 42 | 00 | AE | CE            | 1C | E9          | 00 | 00 | sR                   | GB ®Í   | Îé     |      |
| 00000048       | 00  | 04         | 67 | 41 | 4D | 41  | 00            | 00 | в1 | 8F | 0B | $\mathbf{FC}$ | 61 | 05          | 00 | 00 | gAMA                 | ±ί      | ïa     |      |
| 00000064       | 00  | 09         | 70 | 48 | 59 | 73  | 00            | 00 | 0E | C3 | 00 | 00            | 0E | C3          | 01 | C7 | pHYs                 | Ã       | ÃÇ     |      |
| 00000080       | 6F  | <b>A</b> 8 | 64 | 00 | 00 | 26  | C5            | 49 | 44 | 41 | 54 | 78            | 5E | $^{\rm ED}$ | DA | DD | oʻd &Å               | IDAT    | x^íÚÝ  |      |
| 00000096       | 99  | C4         | в6 | в1 | 45 | 51  | C5            | A5 | 80 | F4 | EC | 50            | 14 | 8D          | 93 | 71 | ™Ä¶±EQÅ              | ¥€ôìI   | p"q    |      |
| 00000112       | 00  | 0E         | C3 | 9E | 39 | DC  | 18            | 91 | 4D | в2 | 9В | 04            | C1 | 61          | 13 | BD | Þ9Ü                  | M al    | Áa ½   | unor |
| 00000128       | D7  | СВ         | D5 | 1C | 14 | 0A  | $\mathbf{FC}$ | EB | 92 | 7D | 3F | FF            | F1 | ЗF          | 49 | 52 | ×ËÕ <sup>CSD</sup> ü | e" )??j | yñ?IR- | uper |

 $\rightarrow$  . . .

保存,在图片的底部成功显示出flag。

MRCTF{1ts\_vEryyyyy\_ez!}

下载附件得到一个文本文件。

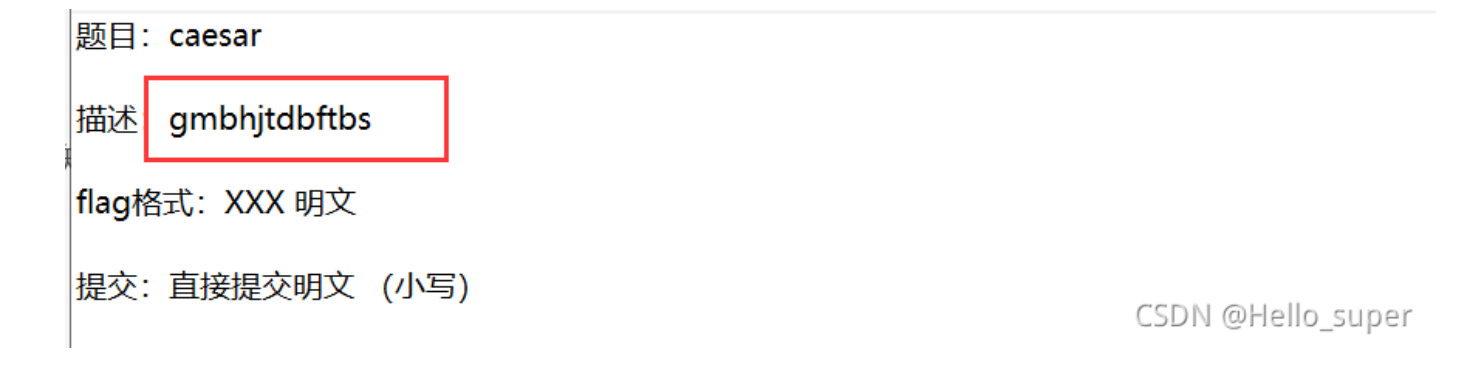

当时一点头绪都没有,看了大佬的博客才知道,直接使用脚本进行解密。

```
def change(c, i):
       num = 33 + (num + i - 33) % (94) # 126-33=93
def kaisa_jiAmi(string, i):
   string_new =
   for s in string:
       string_new += change(s, i)
   print(string_new)
   return string_new
def kaisa_jiEmi(string):
       kaisa_jiAmi(string, i)
       string = input('请输入需要加密字符串: ')
       kaisa_jiAmi(string, num)
       string = input('请输入需要解密字符串: ')
       kaisa_jiEmi(string)
       main()
```

| 🕨 撒凯密码解密 🗙      |                       |      |
|-----------------|-----------------------|------|
| 弗 <b>93</b> 件り能 | : ek thrb dr q        |      |
| 第 <b>94</b> 种可能 | : flagiscaesar        |      |
|                 |                       |      |
| Process f:      | inished with exit cod | le 0 |